# Kereskedői segédlet a PEDELEC-2020 pályázatkezelő rendszerhez

#### 1 Regisztráció és bejelentkezés

A pályázati rendszer a <u>https://kerekpar2020.elektromobilitas.ifka.hu</u> webcímen érhető el.

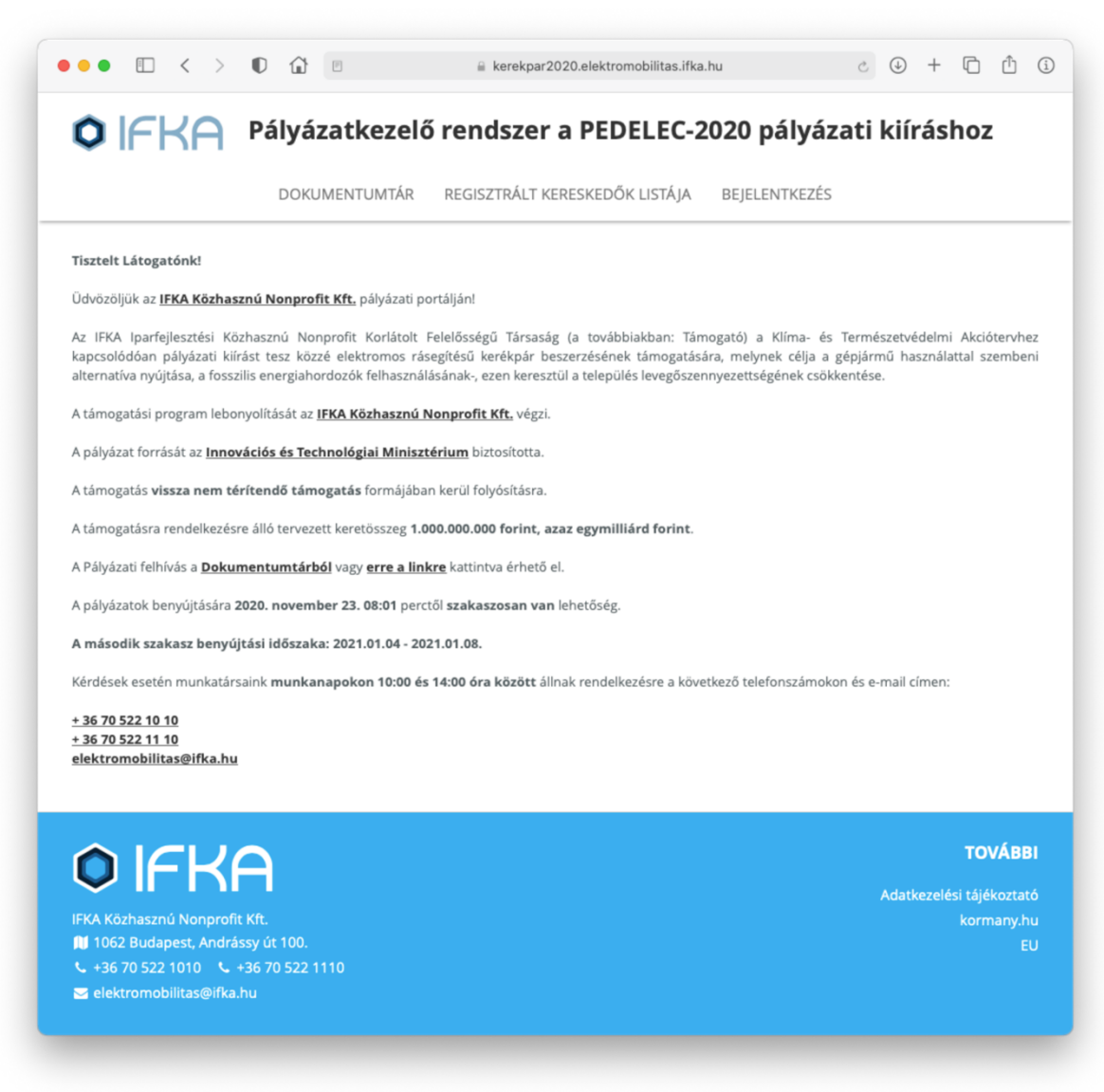

A főmenüből válassza a "Bejelentkezés" menüpontot.

| r a PEDELEC-2020 pályázati kiíráshoz                                       |
|----------------------------------------------------------------------------|
| i KERESKEDŐK LISTÁJA BEJELENTKEZÉS                                         |
| it Kft <b>adatkezelési tájékoztatóját</b> elolvastam, az abban foglaltakat |
| Bejelentkezés KERESKEDŐK és ÜGYINTÉZŐK részére                             |
| Felhasználónév:                                                            |
| Jelszó:                                                                    |
| Bejelentkezés KERESKEDŐK és ÜGYINTÉZŐK<br>részére                          |
| Regisztráció KERESKEDŐK részé                                              |
|                                                                            |

Kattintson a jobb oldali panel alján található "Regisztráció KERESKEDŐK részére" linkre.

|                                                                                                    | Pályázatkezelő rends                                                                                                    | szer a PEDELEC-2020 pál                                                                                                    | yázati kiíráshoz                                                                                       |
|----------------------------------------------------------------------------------------------------|----------------------------------------------------------------------------------------------------|----------------------------------------------------------------------------------------------------|----------------------------------------------------------------------------------------------------|
|                                                                                                    | DOKUMENTUMTÁR REGISZTF                                                                                                    | RÁLT KERESKEDŐK LISTÁJA BEJELENTK                                                                                                    | EZÉS                                                                                                   |
| Figyelem, ez a felület<br>Amennyiben Ön pályázókéi<br>található Belépés gombot, ı                                          | kizárólag <b>kerékpár kereskedők</b> regisztrá<br>nt kíván belépni az oldalra, akkor itt NEM<br>majd ügyfélkapu azonosítójával jelentkezz                                                                     | ációjához használható!<br>tud regisztrálni. Pályázóként történő belépéshez<br>zen be a Központi Azonosítási Ügynök (KAÜ) felü                                                                       | : kérjük használja a menüben<br>letén.                                                                 |
| Regisztráció KERESKEDŐK r                                                                                                  | részére                                                                                                    |                                                                                                    |                                                                                                    |
| Felhasználónév: *                                                                                                    | E-mail cím: *                                                                                                    | Telefonszá                                                                                                    | m: *                                                                                                   |
|                                                                                                    |                                                                                                    | pl.: +36 1                                                                                                    | 234 5678                                                                                               |
| Jelszó: *                                                                                                    |                                                                                                    | Jelszó (ismét): *                                                                                                    |                                                                                                    |
| Adóazonosító jel: *                                                                                                    |                                                                                                    |                                                                                                    |                                                                                                    |
| Név előtag:                                                                                                    | Vezetéknév: *                                                                                                    | Keresztnév: *                                                                                                    | Utótag:                                                                                                |
|                                                                                                    | ¢                                                                                                    |                                                                                                    | \$                                                                                                    |
| Regisztráció típusa:<br>Kerékpár kereskedőké<br>A regisztráció<br>pályázat kiírój.<br>vonatkozó jog<br><u>adatkezelési</u> | ént regisztrálok<br>során hozzájárulok a felületre feltöltött sz<br>a az Innovációs és Technológiai Minisztéri<br>szabályoknak megfelelően. A regisztráció<br><u>tájékoztatóját</u> elolvastam, az abban fogl | zemélyes adataim kezeléséhez, az adatok felhas:<br>ium felé, a pályázati feltételek teljesítéséhez szül<br>elküldésével nyilatkozom, hogy az IFKA Iparfejle<br>laltakat megértettem és elfogadom. * | :nálásához és továbbításához a<br>cséges mértékéig, az adatvédelemre<br>sztési Közhasznú Nonprofit Kft |

Kérjük töltse ki a regisztrációs űrlapot, majd kattintson alul a "Regisztráció" gombra. A regisztráció során a megadott e-mail címre a rendszer megerősítő linket küld. Kérjük várja meg, ameddig az e-mail megérkezik, majd kattintson a linkre.

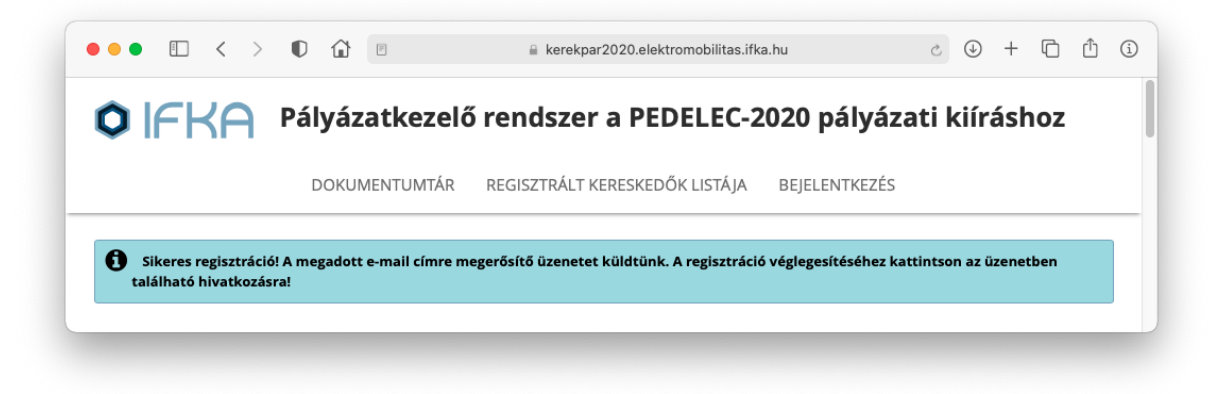

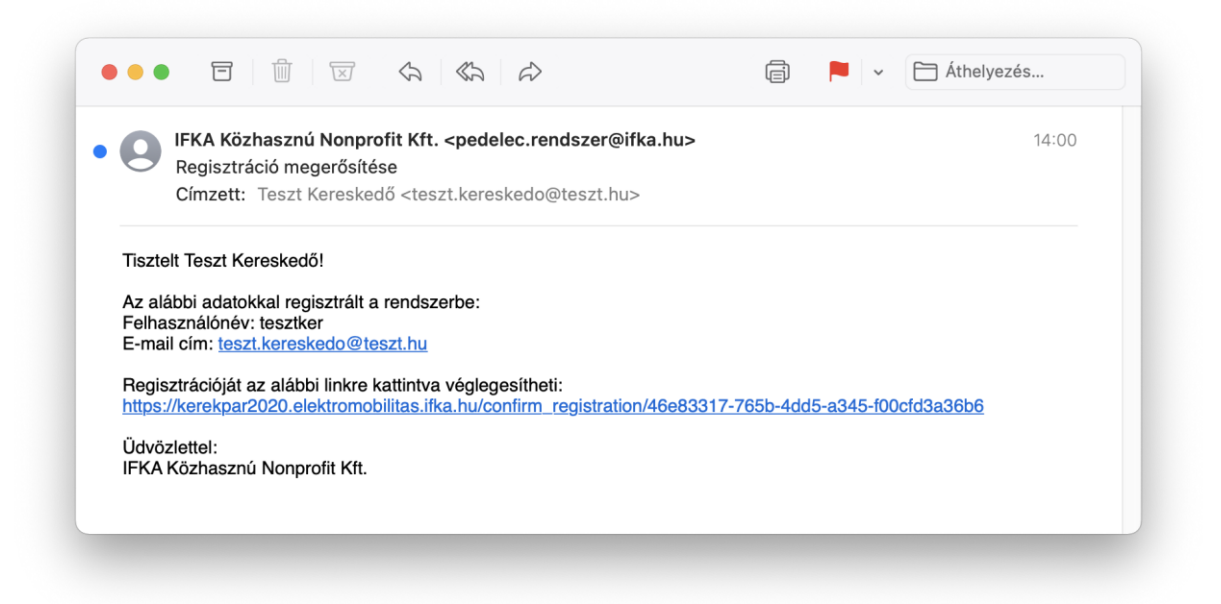

Ha nem érkezik meg az e-mail kérjük ellenőrizze levelezője levélszemét mappáját is.

Ha nem érkezik meg az e-mail megpróbálhatja az e-mailt újra kiküldeni. Ha megpróbál a rendszerbe belépni a regisztráció során megadott felhasználónévvel és jelszóval, akkor a rendszer felajánlja a regisztrációs e-mail újraküldésének lehetőségét.

A linkre való kattintást követően a rendszer automatikusan bejelentkezteti.

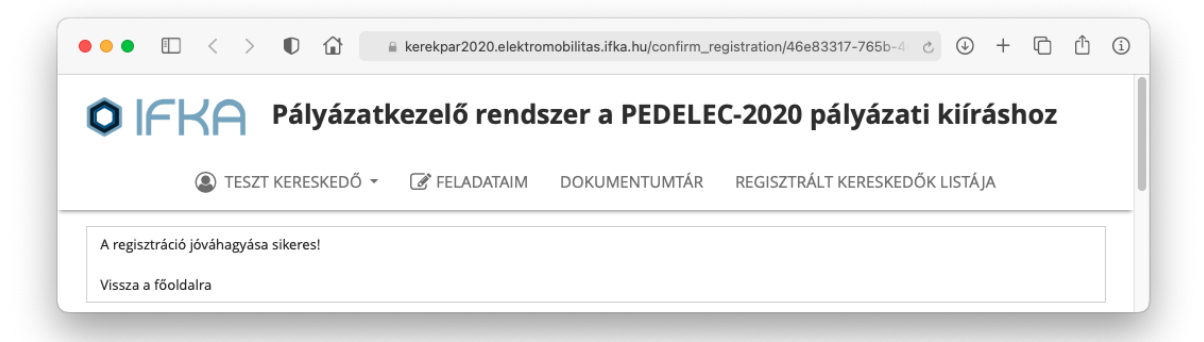

Amennyiben kijelentkezik, a következő alkalommal a főmenüben található "Bejelentkezés" menüpontra kattintson, majd a jobb oldali "Bejelentkezés KERESKEDŐK és ÜGYINTÉZŐK" panelben adja meg felhasználónevét és jelszavát, majd kattintson a sárga "Bejelentkezés KERESKEDŐK és ÜGYINTÉZŐK" gombra.

|                                                                                            |                                           | 20 palyazati kiirashoz                      |
|--------------------------------------------------------------------------------------------|-------------------------------------------|---------------------------------------------|
| DOKUMENTUMTÁR REGISZTRÁ                                                                    | ÁLT KERESKEDŐK LISTÁJA E                  | BEJELENTKEZÉS                               |
| Az oldalra belépéssel nyilatkozom, hogy az IFKA Közhasznú Nonp<br>egértettem és elfogadom. | rofit Kft <u>adatkezelési tájékoztató</u> | <b>ját</b> elolvastam, az abban foglaltakat |
| Bejelentkezés PÁLYÁZÓK részére                                                             | Bejelentkezés KERESK                      | EDŐK és ÜGYINTÉZŐK részére                  |
|                                                                                            | Felhasználónév:                           | tesztker                                    |
|                                                                                            | Jelszó:                                   | ••••••                                      |
| Bejelentkezés PÁLYÁZÓK részére                                                             | Bejelentkez                               | és KERESKEDŐK és ÜGYINTÉZŐK<br>részére      |
|                                                                                            |                                           | Regisztráció KERESKEDŐK részé               |
|                                                                                            |                                           | Elfoloitott iolozó KERESKERŐK váczá         |

#### 2 Kereskedő létrehozása

Bejelentkezés után kattintson a főmenü "Feladataim" menüpontjára.

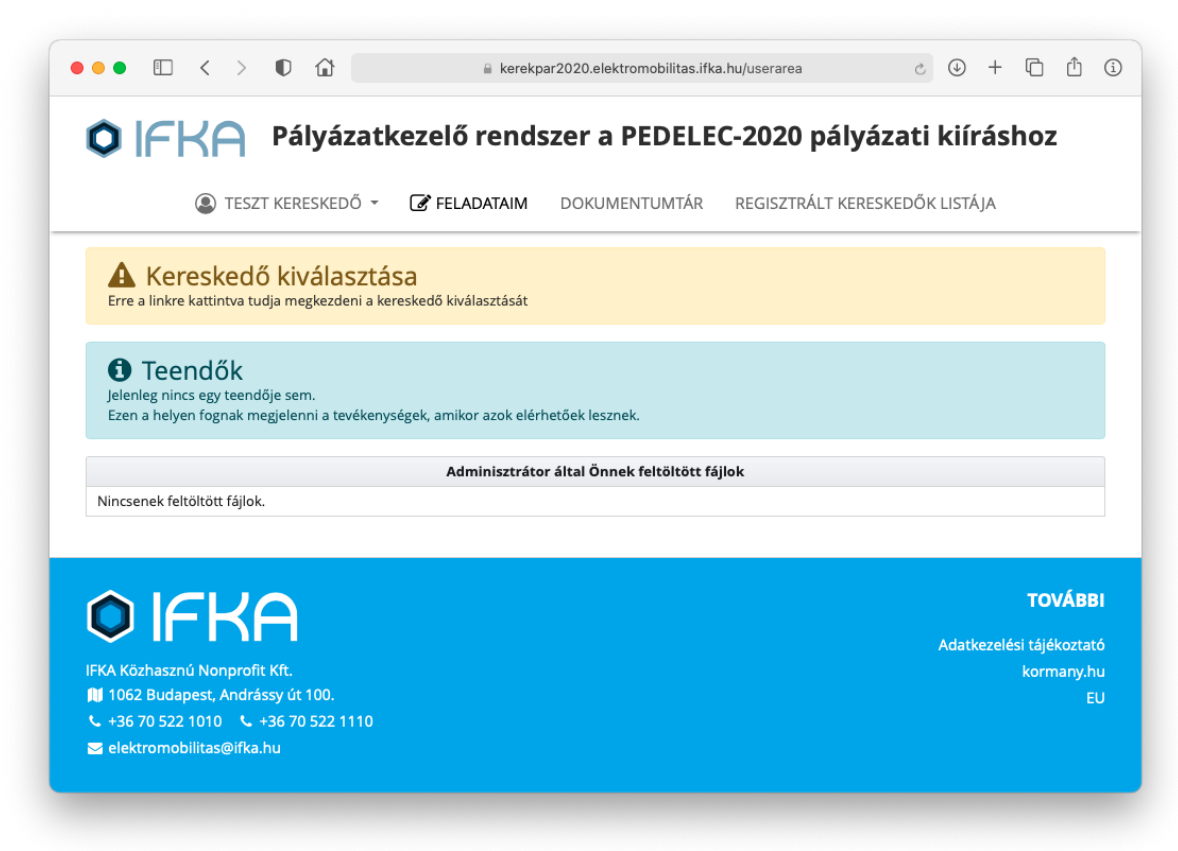

Kattintson a "Erre a linkre kattintva tudja megkezdeni a kereskedő kiválasztását" linkre, ami átirányítja Önt a "Kereskedők" aloldalra.

| + Új kereskedő felvétele |
|--------------------------|
| Pályázó neve             |
|                          |
|                          |
| τονάε                    |
| IUVAD                    |
|                          |
|                          |

Kattintson az "Új kereskedő felvétele" gombra.

| Felvett ke | reskedők          |                  |          |            |            |        |            |            |         |             |             |           |           |        |         |     |  |
|------------|-------------------|------------------|----------|------------|------------|--------|------------|------------|---------|-------------|-------------|-----------|-----------|--------|---------|-----|--|
|            |                   |                  |          |            | +          | Új kei | eskedő f   | elvétele   |         |             |             |           |           |        |         |     |  |
|            |                   |                  |          |            |            | Pá     | lyázó ne   | ve         |         |             |             |           |           |        |         |     |  |
| Nincs feb  | vett kereskedő    |                  |          |            |            |        |            |            |         |             |             |           |           |        |         |     |  |
|            |                   |                  |          |            |            |        |            |            |         |             |             |           |           |        |         |     |  |
| Kereskedő  | ó felvétele       |                  |          |            |            |        |            |            |         |             |             |           |           |        |         |     |  |
| Kérjük, ho | gy az alábbi n    | nezőbe gépelj    | e be a k | ereskedő   | nevét, v   | agy a  | lószámá    | t, majd v  | válassz | a ki a list | ából.       |           |           |        |         |     |  |
| Pályázó    | keresése név      | szerint          |          |            |            |        |            |            |         |             |             |           |           |        |         |     |  |
|            |                   |                  |          |            |            |        |            |            |         |             |             |           |           |        |         |     |  |
| Ha nem t   | alálja cégét a fe | enti listában, m | nert Ön  | egyéni vál | lalkozó, v | agy cé | zénél az e | elmúlt ide | őszakba | an jogutóo  | llás törtéi | nt, kérjü | k jelölje | be ezt | t a mez | őt. |  |
|            | ,                 |                  |          |            |            | 0,     | ,          |            |         | ,           |             | ,-        | ,         |        |         |     |  |
|            |                   |                  |          |            |            |        |            |            |         |             |             |           |           |        |         |     |  |

A "Pályázó keresése név szerint" mezőben kezdje el begépelni kereskedői cége nevét vagy adószámát. A megjelenő listából válassza ki a kereskedői céget, majd ellenőrizze annak adatait. Ha a megfelelő céget választotta ki, kattintson a "Kereskedő felvétele" gombra. Amennyiben a cég nem található a listában, vagy Ön egyéni vállalkozó, vagy a cégnél az elmúlt időszakban jogutódlás történt, úgy ezt a lehetőséget bepipálva Ön megadhatja kézzel is a cég adatait. Mivel ilyen esetben nem tudjuk automatikusan ellenőrizni a kereskedői cég adatainak hitelességét, ezért a későbbi lépések során Önnek több adatot is kézzel kell megadnia. Emiatt kérjük csak indokolt esetben használja ezt az opciót.

|                                                                                                    | KEDESKEDŐ                                      |                             |               |               |                   |
|----------------------------------------------------------------------------------------------------|------------------------------------------------|-----------------------------|---------------|---------------|-------------------|
| TESZT KERESKEDŐ                                                                                                    | ALAPADATOK                                     | C FELADATAIM                | DOKUMENTUMTÁR | REGISZTRÁLT K | ERESKEDŐK LISTÁJA |
| <b>≮</b> Vissza                                                                                                    |                                                |                             |               |               |                   |
| kereskedői alap                                                                                                    | adatok                                         |                             |               |               |                   |
| Cégnév:*                                                                                                    |                                                |                             |               |               |                   |
| Teszt Kereskedő                                                                                                    |                                                |                             |               |               |                   |
|                                                                                                    |                                                |                             |               |               |                   |
| Az üzlet neve:*                                                                                                    |                                                |                             |               |               |                   |
|                                                                                                    |                                                |                             |               |               |                   |
|                                                                                                    |                                                |                             |               |               |                   |
|                                                                                                    | ault man ábut                                  |                             |               |               |                   |
| Hivatalas kónvisalatóra isas                                                                                                | suit szemely:"                                 |                             |               |               |                   |
| Hivatalos képviseletére jogo                                                                                                |                                                |                             |               |               |                   |
| Hivatalos képviseletére jogo                                                                                                |                                                |                             |               |               |                   |
| Hivatalos képviseletére jogo                                                                                                |                                                |                             |               |               |                   |
| Hivatalos képviseletére jogo                                                                                                | osult személy titulus                          | a:*                         |               |               |                   |
| Hivatalos képviseletére jogo<br>Hivatalos képviseletére jogo                                                                | osult személy titulus                          | a:*                         |               |               |                   |
| Hivatalos képviseletére jogo<br>Hivatalos képviseletére jogo                                                                | osult személy titulus                          | a:*                         |               |               |                   |
| Hivatalos képviseletére jogo<br>Hivatalos képviseletére jogo                                                                | osult személy titulus                          | a:*                         | másolatat     |               |                   |
| Hivatalos képviseletére jogo<br>Hivatalos képviseletére jogo<br>Hivatalos képviseletére jogo<br>Fájl feltöltése: .pdf, .jpg | osult személy titulus<br>osult személy(ek) alá | a:*<br>írási címpéldányánał | : másolata*   |               |                   |

Megjelenik a "Kereskedői alapadatok" űrlap. Ezt kérjük töltse ki.

Az űrlap kitöltése után kattintson az űrlap alján található "Beküldés" gombra.

|                                                                                                    | s.ifka.hu/questionna      | ire/48907         | Ċ              |                   | +                 | ſĊ (                                | 1                        |
|----------------------------------------------------------------------------------------------------|---------------------------|-------------------|----------------|-------------------|-------------------|-------------------------------------|--------------------------|
| TESZT KERESKEDŐ - & KERESKEDŐ FELADATAIM DOK<br>TESZT KERESKEDŐ                                                                                                    | KUMENTUMTÁR               | REGISZTRÁ         | LT KERE        | SKED              | ŐK LI             | STÁJA                               |                          |
| Kereskedői nyilatkozat feltöltése:*<br>FIGYELEMI Feltöltéshez használják a jelen kérdéshez tartozó dokumentumsablontl                                                                                                    |                           |                   |                |                   |                   |                                     |                          |
| Letölthető dokumentur                                                                                                    | mok                       |                   |                |                   |                   |                                     |                          |
| kereskedoi_nyilatkozat.docx                                                                                                    |                           |                   |                |                   |                   |                                     |                          |
| Fáil feltöltése: .pdfjpg                                                                                                    |                           |                   |                |                   |                   |                                     |                          |
| L Hozzándás                                                                                                    |                           |                   |                |                   |                   |                                     |                          |
| T HUZZaduas                                                                                                    |                           |                   |                |                   |                   |                                     |                          |
| • 🛆 teszt_2020-12-16_14_28_46.pdf 📋 Törlés                                                                                                    |                           |                   |                |                   |                   |                                     |                          |
|                                                                                                    |                           |                   |                |                   |                   |                                     |                          |
|                                                                                                    |                           |                   |                |                   |                   |                                     |                          |
|                                                                                                    |                           |                   |                |                   |                   |                                     |                          |
| <b>∢</b> Vissza                                                                                                    |                           |                   |                |                   |                   |                                     |                          |
| Vissza     Az alapadatok űrlap beküldése előtt, kérük vegyen fel és küldiön be legalább                                                                                                    | b egy kerékpár ada        | atait. Ezt a főme | enü "Fela      | datair            | m"                |                                     |                          |
| <ul> <li>Vissza</li> <li>Az alapadatok űrlap beküldése előtt, kérjük vegyen fel és küldjön be legalább<br/>menüpontját kiválasztva, majd a "Kerékpárok" gombot megnyomva teheti meg</li> </ul>                                                                                                    | b egy kerékpár ad<br>g.   | atait. Ezt a főme | enü "Fela      | Idatair           | m"                |                                     |                          |
| <ul> <li>Vissza</li> <li>Az alapadatok űrlap beküldése előtt, kérjük vegyen fel és küldjön be legalább<br/>menüpontját kiválasztva, majd a "Kerékpárok" gombot megnyomva teheti meg</li> </ul>                                                                                                    | b egy kerékpár ad:<br>g.  | atait. Ezt a főmo | nü "Fela       | idatair           | m"                |                                     |                          |
| <ul> <li>Vissza</li> <li>Az alapadatok űrlap beküldése előtt, kérjűk vegyen fel és küldjön be legalább<br/>menüpontját kiválasztva, majd a "Kerékpárok" gombot megnyomva teheti meg<br/>menüpontját kiválasztva, majd a "Kerékpárok" gombot megnyomva teheti meg</li> </ul>                                                                                                    | b egy kerékpár ada<br>g.  | atait. Ezt a főme | enü "Fela      | datair            | m"                |                                     |                          |
| <ul> <li>Vissza</li> <li>Az alapadatok űrlap beküldése előtt, kérjük vegyen fel és küldjön be legalább<br/>menűpontját kiválasztva, majd a "Kerékpárok" gombot megnyomva teheti meg<br/>Beküldés</li> </ul>                                                                                                    | b egy kerékpár ad:<br>g.  | atait. Ezt a főmo | enü "Fela      | ndatair           | m"                |                                     |                          |
| Vissza  Az alapadatok űrlap beküldése előtt, kérjűk vegyen fel és küldjön be legalább<br>menüpontját kiválasztva, majd a "Kerékpárok" gombot megnyomva teheti meg<br>Beküldés  OICKA                                                                                                    | b egy kerékpár ad.<br>g.  | atait. Ezt a főmu | enü "Fela      | datair            | m"                | TOVÁ                                | BB                       |
| Vissa  Az alapadatok űrlap beküldése előtt, kérjűk vegyen fel és küldjön be legalább<br>menüpontját kiválasztva, majd a "Kerékpárok" gombot megnyomva teheti megnyomva teheti megn | b egy kerékpár ad.<br>ig- | stait. Ezt a főm  | enü "Fela<br>A | ndatair<br>datke: | m"<br>zelési      | <b>TOVÁE</b><br>tájékozt            | BB                       |
| Vissza Az alapadatok űrlap beküldése előtt, kérjük vegyen fel és küldjön be legalább menüpontját kiválasztva, majd a "Kerékpárok" gombot megnyomva teheti menelő beküldés Beküldés EKA Közhasznú Nonprofit Kft. 1062 Budapest, Andrássy út 100.                                                                                                    | b egy kerékpár ad.<br>18- | atait. Ezt a főmo | enü "Fela<br>A | ndatain<br>datke: | m"<br>zelési<br>k | <b>TOVÁE</b><br>tájékozt            | BB<br>tatć<br>/.hu       |
| <ul> <li>Vissza</li> <li>Az alapadatok űrlap beküldése előtt, kérjűk vegyen fel és küldjön be legalábá menűpontját kíválasztva, majd a "Kerékpárok" gombot megnyomva teheti megnyomva teheti megnyotakti megnyomva teheti megnyomva teheti m</li></ul> | b egy kerékpár ad.<br>g-  | atait. Ezt a főmi | enü "Fela<br>A | edatair<br>datke: | m"<br>zelési<br>k | <b>TOVÁE</b><br>tájékozt<br>cormany | BB<br>tato<br>/.hu<br>EL |
| <ul> <li>Vissza</li> <li>Az alapadatok űrlap beküldése előtt, kérjűk vegyen fel és küldjön be legalább<br/>menűpontját kíválasztva, majd a "Kerékpárok" gombot megnyomva teheti me<br/>Beküldés     </li> <li>Beküldés     </li> <li>KA Közhasznú Nonprofit Kft.         1062 Budapest, Andrássy út 100.         +36 70 522 1010</li></ul>                                                                                                    | b egy kerékpár ad:<br>g.  | atait. Ezt a főmu | enü "Fela<br>A | ıdatalı           | m"<br>zelési<br>k | <b>TOVÁE</b><br>tájékozt<br>cormany | BB<br>tato<br>/.hu<br>EL |

A rendszer jelezni fogja, hogy a kereskedői alapadatok beküldése előtt Önnek rögzítenie kell a rendszerben legalább egy kerékpárt.

## 3 Kerékpár rögzítése

Kattintson a főmenüben kattintson a "Feladataim" menüpontra.

| <b>0</b>  f        | FKF                            | ۹ F               | Pály     | ázat              | kezel              | ő reno          | dszer a                      | PEDE                       | EC-202    | 0 pa | ályá:   | zati    | kiír   | ásł    | ıoz                                |
|--------------------|--------------------------------|-------------------|----------|-------------------|--------------------|-----------------|------------------------------|----------------------------|-----------|------|---------|---------|--------|--------|------------------------------------|
| ۲<br>۲             | ESZT KERI                      | SKEDÓ             | j "      | & KE              | RESKEDŐ<br>PADATOK | 🕑 FE            | LADATAIM                     | DOKUM                      | entumtár  | RE   | GISZTRÁ | ÁLT KEF | RESKEI | DŐK L  | .ISTÁJA                            |
| Kereske            | lő: Teszt Ko                   | eresked           | ő        |                   |                    |                 |                              |                            |           |      |         |         |        |        |                                    |
|                    | ঔ                              | Kerék             | oárok    |                   |                    |                 |                              |                            |           |      |         |         |        |        |                                    |
|                    |                                |                   |          |                   |                    |                 |                              |                            |           |      |         |         |        |        |                                    |
|                    |                                |                   |          |                   |                    | ,               | (ereskedő a                  | apadatai                   |           |      |         |         |        |        |                                    |
| Beküld             | ésre váró k                    | eresked           | ŏi adate | ok ( <b>1</b> ele | n)                 | ŀ               | Kereskedő a                  | apadatai                   |           |      |         |         |        |        |                                    |
| Beküld             | ésre váró k                    | eresked<br>áilok. | ŏi adato | ok ( <b>1</b> ele | n)<br>A            | ł               | (ereskedő a<br>itor által Ör | lapadatai<br>nek feltöltöt | t fájlok  |      |         |         |        |        |                                    |
| Beküld<br>Nincsene | ésre váró k<br>k feltöltött f  | eresked<br>ájlok. | ði adato | ok ( <b>1</b> ele | n)<br>A            | ł<br>dminisztrá | (ereskedő a<br>itor által Ör | lapadatai<br>nek feltöltöl | t fájlok  |      |         |         |        |        |                                    |
| Beküld             | ésre váró k<br>k feltöltött f  | éresked<br>ájlok. | ŏi adato | ok (1 ele         | n)                 | ł               | Kereskedő a                  | lapadatai<br>nek feltöltöi | :t fájlok |      |         |         |        |        | τονά                               |
| Beküld<br>Nincsene | ésre váró ki<br>k feltöltött f | éresked<br>ájlok. | ði adate | ok (1 ele         | n)<br>A            | H<br>dminisztrá | (ereskedő a                  | lapadatai<br>nek feltöltöt | :t főjlok |      |         |         | Adatk  | ezelés | <b>TOVÁ</b><br>i tájékoz           |
| Beküld<br>Nincsene | ésre váró kr<br>k feltöltött f | ájlok.            | õi adato | ok ( <b>1</b> ele | n)<br>A            | ŀ<br>dminisztrá | (ereskedő a<br>itor által Ör | apadatai<br>nek feltöltöl  | t fájlok  |      |         |         | Adatk  | ezelés | <b>TOVÁ</b><br>i tájékoz<br>korman |

Az oldalon kattintson a "Kerékpárok" gombra.

| • • • • • • • • • • • • • • • • • • •                                                           | i |
|-------------------------------------------------------------------------------------------------|---|
| 🗴 🕞                                                                                             |   |
| TESZT KERESKEDŐ KERESKEDŐ FELADATAIM DOKUMENTUMTÁR REGISZTRÁLT KERESKEDŐK LISTÁJA<br>alapadatok |   |
| Kerékpárok - Teszt Kereskedő                                                                    |   |
| Típus Típus Elérhető pályázat során?                                                            |   |
| Nincsenek megadva megpályázható kerékpárok!                                                     |   |
| + Horriad                                                                                       |   |
|                                                                                                 |   |
|                                                                                                 |   |
|                                                                                                 |   |
|                                                                                                 |   |
|                                                                                                 |   |
|                                                                                                 |   |
|                                                                                                 | _ |
| Tování                                                                                          |   |
|                                                                                                 |   |
| Adatkezelési tájékoztat                                                                         | ó |
| IFKA Közhasznú Nonprofit Kft. kormany.h                                                         | u |
| E + 26 70 522 1010 + 26 70 522 1110                                                             | J |
| v elektromobilitas@ifka.hu                                                                      |   |
|                                                                                                 |   |
|                                                                                                 |   |

Megjelenik az Önhöz tartozó kereskedő által felvitt kerékpárok listája. Kérjük itt kattintson a "Hozzáad" gombra.

Megjelenik a "Kerékpár adatok" űrlap. Kérjük ezt töltse ki.

| ● ● ① 〈 〉 ① û                                                              | Ċ       | (  ightarrow | +     | þ      | Û | i |
|----------------------------------------------------------------------------|---------|--------------|-------|--------|---|---|
| FKA Pályázatkezelő rendszer a PEDELEC-2020 pályáz                          | ati k   | ciíra        | ásh   | oz     |   |   |
| TESZT KERESKEDŐ KERESKEDŐ FELADATAIM DOKUMENTUMTÁR REGISZTRÁ<br>ALAPADATOK | LT KERE | SKED         | ŐK LI | ISTÁJA | Ą |   |
| ✓ Vissza                                                                   |         |              |       |        |   |   |
| Kerékpár adatok                                                            |         |              |       |        |   |   |
| Elektromos vásorításű kovákoár mognovozásort                               |         |              |       |        |   |   |
| Elektromos rasegitesu kerekpar megnevezese:*                               |         |              |       |        |   |   |
|                                                                            |         |              |       |        |   |   |
| Az érzékelő fajtája:*                                                      |         |              |       |        |   |   |
| Pedálszenzoros     Nyomatékszenzoros                                       |         |              |       |        |   |   |
|                                                                            |         |              |       |        |   |   |
| A kerékpár tömege:*                                                        |         |              |       |        |   |   |
|                                                                            |         |              |       |        |   |   |
|                                                                            |         |              |       |        |   |   |
| A motor teljesítménye:*                                                    |         |              |       |        |   |   |

|                                                                             | erekpar2020.elektromobilitas.ifka.hu/question | aire/48908 C     |                                                       |
|-----------------------------------------------------------------------------|-----------------------------------------------|------------------|-------------------------------------------------------|
| TESZT KERESKEDŐ - KERESKEDŐ<br>TESZT KERESKEDŐ                              | 🕜 FELADATAIM 🛛 DOKUMENTUMTÁF                  | REGISZTRÁLT KERI | ESKEDŐK LISTÁJA                                       |
| Torlés                                                                      |                                               |                  |                                                       |
| <b>∢</b> Vissza                                                             | → Beküldés                                    |                  | â Törlés                                              |
| OIFKA<br>IFKA Közhasznú Nonprofit Kft.<br>№ 1062 Budapest, Andrássy út 100. |                                               | ļ                | TOVÁBBI<br>Adatkezelési tájékoztató<br>korma •.<br>EU |

Az űrlap alján kattintson a "Beküldés" gombra.

Ha esetleg meggondolná magát a "Törlés" gombbal törölheti a kerékpárt.

Beküldés után a rendszer visszanavigálja Önt a "Feladataim" oldalra. A kerékpár adatait az értékelők ellenőrizni fogják. A kerékpár űrlapját megtekintés céljából elérheti a "Feladataim" oldalon található "Értékelésre beküldött kerékpár adatok" linken, vagy a "Kerékpárok" aloldalon keresztül. A kerékpár csak annak értékelői jóváhagyása után lesz a pályázók számára kiválasztható.

#### 4 A kereskedői alapadatok beküldése

Ha még nem tudta beküldeni a kereskedői alapadatait, akkor az első kerékpár létrehozása és annak űrlapjának beküldése után ezt már meg fogja tudni tenni. Kérjük a főmenüből válassza a "Feladataim" menüpontot, majd kattintson a "Beküldésre váró kereskedői adatok" elemre. Ezután a táblázatból válassza a "Megnyitás" linket végül az "Űrlap megnyitása" gombot. Kérjük még egyszer ellenőrizze a kereskedői űrlap adatait. Amennyiben azok helyesek nyomja meg az oldal alján található "Beküldés" gombot.

|                                                                                                    |                                                                                                    | 🕑 FELADATAIM        | DOKUMENTUMTÁR                | REGISZTRÁ                   | LT KERESK         | EDŐK LIST                             | λJA             |
|----------------------------------------------------------------------------------------------------|----------------------------------------------------------------------------------------------------|---------------------|------------------------------|-----------------------------|-------------------|---------------------------------------|-----------------|
|                                                                                                    | ALAPADATOK                                                                                                    |                     |                              |                             |                   |                                       | -               |
| Fájl feltöltése: .pdf, .jpg                                                                                                    |                                                                                                    |                     |                              |                             |                   |                                       |                 |
| + Hozzáadás                                                                                                    |                                                                                                    |                     |                              |                             |                   |                                       |                 |
| • 🖪 teszt 2020-12-16 14 28 4                                                                                                    | 16.pdf 🏛 Törlés                                                                                                    |                     |                              |                             |                   |                                       |                 |
|                                                                                                    |                                                                                                    |                     |                              |                             |                   |                                       |                 |
| <b>&lt;</b> Vissza                                                                                                    |                                                                                                    |                     |                              |                             |                   |                                       |                 |
|                                                                                                    |                                                                                                    | 🔿 Bekül             | dés                          |                             |                   |                                       |                 |
|                                                                                                    |                                                                                                    | _                   |                              |                             |                   |                                       |                 |
|                                                                                                    |                                                                                                    |                     |                              |                             |                   | то                                    | VÁB             |
|                                                                                                    |                                                                                                    |                     |                              |                             | Ada               | tkezelési táj                         | ékozta          |
| (A Kozhasznu Nonprofit Kft.<br>  1062 Budapest, Andrássy út 10                                                                                                    | )0.                                                                                                    |                     |                              |                             |                   | kori                                  | nany.h<br>E     |
| +36 70 522 1010 🕓 +36 70 52                                                                                                    | 22 1110                                                                                                    |                     |                              |                             |                   |                                       | 6               |
| elektromobilitas@ifka.hu                                                                                                    |                                                                                                    |                     |                              |                             |                   |                                       | ſ               |
|                                                                                                    | ۲<br>۲                                                                                                    | 🔒 kerekpar2020.ele  | ktromobilitas.ifka.hu/usera  | rea                         | Ċ                 | 0 + C                                 | ) 🗅             |
|                                                                                                    |                                                                                                    |                     |                              |                             |                   |                                       |                 |
|                                                                                                    | ,ázatkezelő                                                                                                    | ő rendszer a        | PEDELEC-202                  | 0 pályá:                    | zati ki           | írásho                                | z               |
|                                                                                                    | yázatkezelő                                                                                                    | ő rendszer a        | PEDELEC-202                  | 0 pályá:                    | zati ki           | írásho                                | Z               |
| • IFKA Pály<br>• TESZT KERESKEDŐ<br>• TESZT KERESKEDŐ                                                                                                    | <b>∕ázatkezelő</b><br>▲ KERESKEDŐ<br>ALAPADATOK                                                                                                    | Ő rendszer a        | PEDELEC-202<br>DOKUMENTUMTÁR | <b>0 pályá</b><br>regisztrá | <b>zati ki</b> i  | Í <b>rásho</b> z<br>Kedők list/       | Z               |
| CERT Pály     TESZT KERESKEDŐ     TESZT KERESKEDŐ     Az űrlap beküldése sikerese                                                                                                    | YÁZATKEZEIÓ<br>▲ KERESKEDŐ<br>ALAPADATOK<br>en megtörtént.                                                                                                    | ð rendszer a        | PEDELEC-202<br>Dokumentumtár | 0 pályáz<br>REGISZTRÁ       | <b>zati ki</b> i  | Íráshoz<br>Kedők list/                | <b>Z</b>        |
| Content of the second second seco           | YÁZATKEZEIÓ<br>▲ KERESKEDŐ<br>ALAPADATOK<br>en megtörtént.                                                                                                    | ð rendszer a        | PEDELEC-202<br>Dokumentumtár | 0 pályá:<br>REGISZTRA       | zati ki           | Írásho:                               | <b>Z</b><br>ÁJA |
| <ul> <li>FEXA Pály</li> <li>TESZT KERESKEDŐ</li> <li>Az űrlap beküldése sikerese</li> <li>Kereskedő: Teszt Kereskedő</li> <li>Kerékpárok</li> </ul>                                                                                                    | vázatkezelő<br>▲ KERESKEDŐ<br>ALAPADATOK<br>en megtörtént.                                                                                                    | ð rendszer a        | PEDELEC-202<br>DOKUMENTUMTÁR | <b>D pályá</b><br>REGISZTRA | z <b>ati ki</b> i | Írásho:<br>Kedők list/                | <b>ζ</b>        |
| <ul> <li>TESZT KERESKEDŐ</li> <li>TESZT KERESKEDŐ</li> <li>Az űrlap beküldése sikerese</li> <li>Kereskedő: Teszt Kereskedő</li> <li>Kerékpárok</li> </ul>                                                                                                    | YÁZATKEZEIŐ<br>▲ KERESKEDŐ<br>alapadatok<br>en megtörtént.                                                                                                    | <b>5 rendszer a</b> | PEDELEC-202<br>DOKUMENTUMTÁR | D pályáz<br>REGISZTRÁ       | Z <b>ati ki</b>   | Írásho:<br>ædők list/                 | Z<br>ÁJA        |
| Control Control Co           | yázatkezelő<br>▲ KERESKEDŐ<br>en megtörtént.                                                                                                    | ð rendszer a        | PEDELEC-202<br>DOKUMENTUMTÁR | 0 pályá:<br>REGISZTRA       | zati ki           | Írásho:<br>ædők list/                 | Z               |
| <ul> <li>CALINE CONTROL CONTROL CONTRUCA CONTROL CONTROL CONTROL CONTROL CONTROL CONTROL CONTROL C</li></ul> | vázatkezelő<br>▲ KERESKEDŐ<br>ALAPADATOK<br>en megtörtént.<br>0 elem)<br>atok (1 elem)                                                                                                    | <b>ő rendszer a</b> | PEDELEC-202<br>DOKUMENTUMTÁR | D pályáz<br>REGISZTRA       | zati ki           | <b>Írásho</b> z<br>ædők list <i>i</i> | Z               |
| Control Control Co           | vázatkezelő<br>▲ KERESKEDŐ<br>al.APADATOK<br>en megtörtént.<br>0 elem)<br>atok (1 elem)                                                                                                    | 5 rendszer a        | PEDELEC-202 DOKUMENTUMTÁR    | 0 pályá:<br>REGISZTRA       | zati ki           | Írásho:<br>ædők list/                 | Z               |
| Control Control Co           | A Colorem)<br>A Colorem)<br>A Col | 5 rendszer a        | PEDELEC-202<br>DOKUMENTUMTÁR | 0 pályá:<br>REGISZTRA       | zati ki           | Írásho:<br>ædők list/                 | Z               |

A beküldött kereskedői alapadatok űrlapot az értékelők ellenőrizni fogják. Kérjük legyen türelemmel. Az Ön által rögzített kereskedő kerékpárjai sikeres értékelést követően lesznek elérhetőek a pályázók számára. A beküldött kereskedői adatokat elérheti a főmenü "Kereskedő alapadatok" menüpontját kiválasztva.

## 5 Pályázói ajánlatok feldolgozása

Miután alapadatait és a kerékpár adatait is elfogadták az értékelők, a pályázók kiválaszthatják a felvett kerékpárokat pályázataik során. A pályázatukat először az Ön által felvett kereskedőhöz küldik el ajánlatkérés szempontjából. Az ajánlatkéréseket a "Feladataim" oldalon található "Pályázótól érkező feldolgozásra váró támogatói okiratigénylések" linken keresztül éri el.

| •• • < > • •                                                        | 🔒 kerekpar2020.elektromobilitas.ifka.hu/userarea 🖒 🕗 + 🗅 🖞 🛈     |
|---------------------------------------------------------------------|------------------------------------------------------------------|
| OIFKA Pályázatkez                                                   | lő rendszer a PEDELEC-2020 pályázati kiíráshoz                   |
| TESZT KERESKEDŐ - KERESKE<br>TESZT KERESKEDŐ - KERESKE<br>ALAPADATO | Ő <b>FELADATAIM</b> DOKUMENTUMTÁR REGISZTRÁLT KERESKEDŐK LISTÁJA |
| Kereskedő: Teszt Kereskedő                                          |                                                                  |
| Felhasználók                                                        | Kerékpárok                                                       |
|                                                                     | Támogatói okiratigénylés                                         |
| Pályázótól érkező feldolgozásra váró támogatói o                    | ratigénylések (1 elem)                                           |
|                                                                     | Kerékoár adatok                                                  |
| Beküldésre váró kerékpár adatok (0 elem)                            |                                                                  |
| Értékelésre beküldött kerékpár adatok (1 elem)                      |                                                                  |
| Sikeres kerékpár adatok (1 elem)                                    |                                                                  |
|                                                                     | Karackadā alanadatai                                             |
| Beküldésre váró kereskedői adatok (0 elem)                          |                                                                  |
| Beküldött kereskedői adatok (0 elem)                                |                                                                  |
| Elfogadott kereskedői adatok (1 elem)                               |                                                                  |
| <ul> <li>Lingauott kereskeuoi duatok (Teleffi)</li> </ul>           |                                                                  |

| ESZT KE                                                                                                    | KERESKEDŐ 🖕<br>RESKEDŐ                                                                                                    |                                                                             | Ő                                                                                                    | AIM DOKUME                                                                  | NTUMTÁR REG                           | GISZTRÁLT KERES               | KEDŐK LISTÁJA                                                        |
|----------------------------------------------------------------------------------------------------|----------------------------------------------------------------------------------------------------|-----------------------------------------------------------------------------|----------------------------------------------------------------------------------------------------|-----------------------------------------------------------------------------|---------------------------------------|-------------------------------|----------------------------------------------------------------------|
| <b>≮</b> Vissza                                                                                                    |                                                                                                    |                                                                             |                                                                                                    |                                                                             |                                       |                               |                                                                      |
| Pályázótó                                                                                                    | l érkező f                                                                                                    | feldolgoz                                                                   | ásra váró                                                                                                | támogató                                                                    | o i okiratig                          | énylések                      |                                                                      |
| Feladó ≎                                                                                                    | Címzett ≎                                                                                                    | Esemény<br>dátuma ≎                                                         | Ũrlap ≎                                                                                                  | Űrlap<br>iktatószám ≎                                                       | Űrlap beküldés<br>dátuma ≎            | Lejárt ≎                      |                                                                      |
| TESZT ELEK                                                                                                    | Teszt Kereskedő                                                                                                    | 2020-12-16<br>15:28                                                         | Magánszemély<br>pályázati űrlap                                                                          | 2020/P-3087                                                                 |                                       | Nem                           | Megnyitás >                                                          |
|                                                                                                    |                                                                                                    |                                                                             |                                                                                                    |                                                                             |                                       |                               |                                                                      |
|                                                                                                    | ΚD                                                                                                    |                                                                             |                                                                                                    |                                                                             |                                       |                               | тоуа́в                                                               |
|                                                                                                    |                                                                                                    |                                                                             |                                                                                                    |                                                                             |                                       | Ad                            | atkezelési tájékozta                                                 |
| IFKA Közhasznú l                                                                                                    | Nonprofit Kft.                                                                                                    |                                                                             |                                                                                                    |                                                                             |                                       |                               | kormany.h                                                            |
| IFKA Közhasznú l<br>🔰 1062 Budape:<br>📞 +36 70 522 10                                                                                                    | Nonprofit Kft.<br>st, Andrássy út 10<br>010 🕓 +36 70 5:                                                                                                    | 00.<br>22 1110                                                              |                                                                                                    |                                                                             |                                       |                               | kormany.ł<br>E                                                       |
| IFKA Közhasznú (<br>10102 Budape<br>↓ +36 70 522 10<br>≥ elektromobili                                                                                                    | Nonprofit Kft.<br>st, Andrássy út 10<br>)10 📞 +36 70 5<br>tas@ifka.hu                                                                                                    | 0.<br>22 1110                                                               |                                                                                                    |                                                                             |                                       |                               | kormany.t                                                            |
| IFKA Közhasznű [<br>11 1062 Budape:<br>↓ +36 70 522 10<br>≥ elektromobili<br>■ elektromobili<br>■ TESZT K<br>TESZT KEP!                                                                                                    | Nonprofit Kft.<br>st, Andrássy út 10<br>010 € +36 70 5<br>tas@ifka.hu<br>< > € 1<br>tereskedő ↓                                                                                 | 00.<br>22 1110                                                              | kerekpar202     € FELADATA                                                                               | 0.elektromobilitas.if/                                                      | :a.hu/mail/48923<br>ITUMTÁR REG       | د 🕢                           | kormany.t<br>EDŐK LISTÁJA                                            |
| IFKA Közhasznú (<br>10 1062 Budape<br>↓ +36 70 522 10<br>≥ elektromobili<br>● ● ①<br>• TESZT KER<br>↓ Vissza (Pályázó                                                                                                    | Nonprofit Kft.<br>st, Andrássy út 10<br>)10 € +36 70 5<br>tas@ifka.hu                                                                                                    | 0.<br>22 1110                                                               | ≅ kerekpar202<br>@ FELADATA<br>tói okiratigénylések)                                                     | 0.elektromobilitas.ifJ<br>IM DOKUMEN                                        | a.hu/mail/48923<br>ITUMTÁR REG        | ් ල<br>ISZTRÁLT KERESK        | kormany.t<br>E<br>) + ট<br>EDŐK LISTÁJA                              |
| IFKA Közhasznű [<br>10 1062 Budape<br>← +36 70 522 10<br>≥ elektromobili<br>● ● E<br>TESZT K<br>TESZT KERI<br>< Vissza (Pályázóto<br>okiratigé                                                                                                    | Nonprofit Kft.<br>st, Andrássy út 10<br>010 € +36 70 52<br>tas@ifka.hu<br>< > ● 1<br>ERESKEDŐ<br>tól érkező feldolgo<br>tól érkezŐ<br>nvlések                                   | 00.<br>22 1110                                                              | kerekpar202 FELADATA tói okiratigénylések) ZÁSRA VÁRĆ                                                    | 0.elektromobilitas.if<br>IM DOKUMEN                                         | a.hu/mail/48923<br>ITUMTÁR REG<br>Óİ  | د و<br>isztrált keresk        | kormany.!<br>E<br>) + C Č<br>EDŐK LISTÁJA                            |
| IFKA Közhasznú<br>III 1062 Budape<br>← +36 70 522 10<br>≥ elektromobili<br>Elektromobili<br>Elektromobili | Nonprofit Kft.<br>st, Andrássy út 10<br>p10                                                                                                    | 0.<br>22 1110                                                               | kerekpar202 FELADATA tói okiratigénylések) ZÁSTA VÁTĆ                                                    | 0.elektromobilitas.if4<br>IIM DOKUMEN                                       | :a.hu/mail/48923<br>ITUMTÁR REG<br>Óİ | د و<br>isztrált keresk<br>% u | kormany.!<br>E<br>) + ট ট<br>EDŐK LISTÁJA                            |
| IFKA Közhasznú<br>IV 1062 Budape<br>← +36 70 522 10<br>≥ elektromobili<br>● ● ■<br>TESZT KER<br>< Vissza (Pályázó<br>Cokiratigél<br>Feladó<br>Felhasználó:<br>TESZT ELEK (kau                                                                                                    | Nonprofit Kft.<br>st, Andrássy út 10<br>)10 € +36 70 52<br>tas©ifka.hu<br>C > ① 1<br>ERESKEDŐ →<br>tól érkező feldolgo<br>Ól érkező<br>nylések<br>.user_3260)                   | 0.<br>22 1110<br>KERESKEDŐ<br>ALAPADATOK<br>zásra váró támogat<br>feldolgo: | <ul> <li>⊨ kerekpar202</li> <li>② FELADATA</li> <li>tól okiratigénylések)</li> <li>ZÁSTA VÁTĆ</li> </ul> | 0.elektromobilitas.if)<br>IM DOKUMEN<br>O támogat<br>Pályázó:<br>TESZT ELEK | a.hu/mail/48923<br>ITUMTÁR REG<br>Óİ  | د ف<br>isztrált keresk<br>% L | kormany.<br>E<br>) + È<br>EDŐK LISTÁJA                               |
| IFKA Közhasznú<br>IV 1062 Budape<br>← +36 70 522 10<br>≥ elektromobili<br>● ● ●<br>TESZT KER<br>< Vissza (Pályázó<br>Pályázótto<br>okiratigél<br>Feladó<br>Felhasználó:<br>TESZT ELEK (kau<br>Címzett                                                                                                    | Nonprofit Kft.<br>st, Andrássy út 10<br>)10 € +36 70 52<br>tas©ifka.hu<br>< > ● ● 1<br>ERESKEDŐ →<br>tól érkező feldolgo<br>Ól érkező<br>nylések<br>.user_3260)                 | 0.<br>22 1110                                                               | <ul> <li>■ kerekpar202</li> <li>FELADATA</li> <li>tól okiratigénylések)</li> <li>ZÁSTA VÁTĆ</li> </ul>   | 0.elektromobilitas.if4<br>IM DOKUMEN<br>D támogat<br>Pályázó:<br>TESZT ELEK | a.hu/mail/48923<br>ITUMTÁR REG<br>Óİ  | C Q<br>ISZTRÁLT KERESK<br>& L | kormany.<br>E<br>) + È<br>È<br>DŐK LISTÁJA<br>Jgrás a folyamatszálra |
| IFKA Közhasznú<br>III 1062 Budape<br>↓ +36 70 522 10<br>≥ elektromobili<br>© TESZT K<br>TESZT KER<br>↓ Vissza (Pályázó<br>Vissza (Pályázó<br>Pályázótto<br>okiratigél<br>Feladó<br>Felhasználó:<br>TESZT ELEK (kau<br>Címzett<br>Kereskedő:<br>Teszt Kereskedő                                                                                                    | Nonprofit Kft.<br>st, Andrássy út 10<br>)10 € +36 70 5<br>tas©ifka.hu<br>( ) 0 1<br>ERESKEDŐ ↓<br>ERESKEDŐ ↓<br>tól érkező feldolgo<br>Ól érkezŐ<br>nylések<br>.user_3260)      | 0.<br>22 1110<br>KERESKEDŐ<br>ALAPADATOK<br>zásra váró támogat<br>feldolgo: | <ul> <li>⊨ kerekpar202</li> <li>② FELADATA</li> <li>tól okiratigénylések)</li> <li>zásra várć</li> </ul> | 0.elektromobilitas.if)<br>IM DOKUMEN<br>O támogat<br>Pályázó:<br>TESZT ELEK | a.hu/mail/48923<br>ITUMTÁR REG<br>Óİ  | د ف<br>isztrált keresk<br>% u | kormany.<br>E<br>) + È<br>EDŐK LISTÁJA                               |
| IFKA Közhasznú<br>IJ 1062 Budape<br>↓ +36 70 522 10<br>≥ elektromobili<br>II 1062 Budape<br>↓ +36 70 522 10<br>≥ elektromobili<br>II 1062 Budape<br>II 1062 Budape<br>II 1066 Budape<br>II 1066 Budape<br>II 1066 Budape<br>II 1066 B                 | Nonprofit Kft.<br>st, Andrássy út 10<br>)10 € +36 70 52<br>tas©ifka.hu<br>( ) 0 1<br>ERESKEDŐ ↓<br>I<br>ERESKEDŐ ↓<br>tól érkező feldolgo<br>Ól érkezŐ<br>nylések<br>user_3260) | 0.<br>22 1110<br>KERESKEDŐ<br>ALAPADATOK<br>zásra váró támogat<br>feldolgo  | <ul> <li>⊨ kerekpar202</li> <li>② FELADATA</li> <li>tól okiratigénylések)</li> <li>zásra várć</li> </ul> | 0.elektromobilitas.if)<br>IM DOKUMEN<br>O támogat<br>Pályázó:<br>TESZT ELEK | a.hu/mail/48923<br>ITUMTÁR REG<br>Óİ  | C Q<br>ISZTRÁLT KERESK<br>& L | kormany.<br>E<br>D + C C<br>EDŐK LISTÁJA                             |

Kattintson az "Űrlap megnyitása" gombra.

| > IFH                                       | KA P                        | ály     | ázatl   | kezel            | ő ren     | dszer          | a PED                   | ELEC-20                            | 20 pá                       | yázati         | kiíra              | ásho     | οz     |
|---------------------------------------------|-----------------------------|---------|---------|------------------|-----------|----------------|-------------------------|------------------------------------|-----------------------------|----------------|--------------------|----------|--------|
| TESZT<br>TESZT KE                           | KERESKEDŐ<br>RESKEDŐ        | •       | LAP.    | ESKEDŐ<br>adatok | Ø F       | ELADATAIM      | DOK                     | UMENTUMTÁ                          | R REGI                      | SZTRÁLT KER    | ESKED              | ŐK LIS   | TÁJA   |
| Kilépés a                                   | z űrlap sze                 | rkeszt  | éséből, | a követi         | æző mű    | ivelet kivála  | sztása                  |                                    |                             |                |                    |          |        |
| lagánsz                                     | zemély                      | ′ pá    | lyáz    | ati űr           | lap       |                |                         |                                    |                             |                |                    |          |        |
| Alapadatok (r                               | sak olvashat                | ó, szei | kesztés | az Alapad        | atok űrla | ipon)          |                         |                                    |                             |                |                    |          | ¢      |
| марацаток (с                                |                             |         |         |                  |           |                |                         |                                    |                             |                |                    |          |        |
| Mapadatok (                                 |                             |         |         |                  |           |                | Elektron                | ikusan feltölten                   | dő dokumer                  | itumok és kere | ékpárvá            | lasztó ű | rlap > |
| (érjük, ellenő                              | rizze a köve<br>ély neve:*  | tkező   | adatok  | <b>at!</b> Amen  | nyiben az | : adatokban v  | Elektron<br>ltozás tört | ikusan feltölten<br>ént, azokat mó | dő dokumer<br>dosíthatja az | alapadatok ű   | ékpárvá<br>rlapon. | lasztó ű | rlap > |
| (érjük, ellenő<br>( magánszem<br>TESZT ELEK | irizze a köve<br>ély neve:* | tkező   | adatok  | <b>at!</b> Amen  | nyiben az | adatokban vi   | Elektron<br>ltozás tört | ikusan feltölten<br>ént, azokat mó | dő dokumer<br>dosíthatja az | itumok és kere | ékpárvá<br>rlapon. | lasztó ű | rlap > |
| (érjük, ellenő<br>A magánszem<br>TESZT ELEK | irizze a köve<br>ély neve:* | tkező   | adatok  | <b>at!</b> Amen  | nyiben az | : adatokban vi | Elektron<br>Itozás tört | ikusan feltölten                   | dő dokumer<br>dosíthatja az | ıtumok és kerd | ékpárvá<br>rlapon. | lasztó ű | rlap > |
| Kérjük, ellenő<br>A magánszem<br>TESZT ELEK | irizze a köve<br>ély neve:* | tkező   | adatok  | <b>at!</b> Amen  | nyiben az | adatokban v    | Elektron<br>ltozás tört | ikusan feltölten                   | dő dokumer                  | itumok és kerd | ékpárvá<br>flapon. | lasztó ű | rlap > |

A megjelenő pályázati űrlap több oldalas. Az űrlap tetején és alján található legördülő menüvel és lapozó gombokkal tud lapot váltani. Az űrlap második oldalán található, hogy a pályázó melyik kerékpárra kíván pályázni.

|                                                                                                    | " FELADATAIM DOKUMENTUMTAR REGISZTRALT KERESKEDOK LISTA                                                             | JA  |
|----------------------------------------------------------------------------------------------------|----------------------------------------------------------------------------------------------------|-----|
|                                                                                                    |                                                                                                    |     |
| 🖌 Kilépés az űrlap szerkesztéséből, a következő n                                                                                                    | nűvelet kiválasztása                                                                                                |     |
|                                                                                                    |                                                                                                    |     |
|                                                                                                    |                                                                                                    |     |
| aganszemely palyazati urlap                                                                                                    |                                                                                                    |     |
| Elektronikusan feltöltendő dokumentumok és kerékpárv                                                                                                    | álasztó űrlap                                                                                                    | \$  |
|                                                                                                    |                                                                                                    |     |
| A AL                                                                                                    |                                                                                                    | N   |
| <ul> <li>Alapadatok (csak olvasható, szerkesztés az Alapadatok űri</li> </ul>                                                                                                    | apon) Kereskedői ajánlat vagy a pályázói ajánlatkérés elutasítás                                                    | a > |
| Alapadatok (csak olvasható, szerkesztés az Alapadatok űr<br>érülk válacsza ki a nálvázni kívánt koréknártt                                                                                                | apon) Kereskedői ajánlat vagy a pályázói ajánlatkérés elutasítás                                                    | • • |
| Alapadatok (csak olvasható, szerkesztés az Alapadatok űr<br>kérjük válassza ki a pályázni kívánt kerékpárt*<br>erékpár                                                                                    | apon) Kereskedői ajánlat vagy a pályázói ajánlatkérés elutasítás                                                    | a > |
| Alapadatok (csak olvasható, szerkesztés az Alapadatok űr<br>férjük válassza ki a pályázni kívánt kerékpárt*<br>terékpár<br>tegnevezése:                                                                   | apon) Kereskedői ajánlat vagy a pályázói ajánlatkérés elutasítás                                                    | a > |
| Alapadatok (csak olvasható, szerkesztés az Alapadatok űr<br>kérjük válassza ki a pályázni kívánt kerékpárt*<br>terékpár<br>negnevezése:<br>ereskedő: Teszt Kerékpár                                       | apon) Kereskedői ajánlat vagy a pályázói ajánlatkérés elutasítás                                                    | a > |
| Alapadatok (csak olvasható, szerkesztés az Alapadatok űr<br>kérjük válassza ki a pályázni kívánt kerékpárt*<br>ierékpár<br>negnevezése:<br>iereskedő: Teszt kerékpár                                      | apon) Kereskedői ajánlat vagy a pályázói ajánlatkérés elutasítás                                                    | a > |
| Alapadatok (csak olvasható, szerkesztés az Alapadatok űr<br>érjük válassza ki a pályázni kívánt kerékpárt*<br>erékpár<br>regnevezése:<br>ereskedő: Teszt kerékpár                                         | apon) Kereskedői ajánlat vagy a pályázói ajánlatkérés elutasítás                                                    | a > |
| Alapadatok (csak olvasható, szerkesztés az Alapadatok űr<br>kérjük válassza ki a pályázni kívánt kerékpárt*<br>erékpár<br>tegnevezése:<br>ereskedő: Teszt kerékpár<br>sszesítés                           | apon) Kereskedői ajánlat vagy a pályázói ajánlatkérés elutasítás                                                    | a > |
| Alapadatok (csak olvasható, szerkesztés az Alapadatok űr<br>érjük válassza ki a pályázni kívánt kerékpárt*<br>erékpár<br>regnevezése:<br>ereskedő: Teszt kerékpár<br>ereskedő: Teszt Kereskedő            | apon) Kereskedői ajánlat vagy a pályázói ajánlatkérés elutasítás<br>Jelen pályázatban maximálisan kapható támogatás | a > |
| Alapadatok (csak olvasható, szerkesztés az Alapadatok úr<br>kérjük válassza ki a pályázni kívánt kerékpárt*<br>kerékpár<br>negnevezése:<br>tereskedő:<br>Teszt keréskedő<br>bsszesítés<br>Kerékpár típusa | apon) Kereskedői ajánlat vagy a pályázói ajánlatkérés elutasítás                                                    | • • |

Az űrlap 3. oldalát önnek kell kitöltenie. Itt tud nyilatkozni arról, hogy tud-e ajánlatot adni a pályázónak a kívánt kerékpárra, és milyen feltételekkel.

| TESZT KERESKEDŐ<br>TESZT KERESKEDŐ                                                                                                    | SKEDŐ 🕜 FELADATAIM                                                                                                | DOKUMENTUMTÁR            | REGISZTRÁLT      | KERESKEI    | DŐK LISTÁJ     | JA    |
|----------------------------------------------------------------------------------------------------|----------------------------------------------------------------------------------------------------|--------------------------|------------------|-------------|----------------|-------|
| lagánszemély pályáza                                                                                                    | ati űrlap                                                                                                    |                          |                  |             |                |       |
| Kereskedői ajánlat vagy a pályázói ajánlat                                                                                                    | kérés elutasítása                                                                                                 |                          |                  |             |                | \$    |
| K Elektronikusan feltöltendő dokumentumo                                                                                                    | ok és kerékpárválasztó űrlap                                                                                      |                          |                  |             |                |       |
| Kereskedőként a beérkező pályázói aján<br>Igen<br>Várható átadás dátuma*                                                                                                | latkérést elfogadom?                                                                                              |                          |                  |             |                |       |
|                                                                                                    |                                                                                                    |                          |                  |             |                |       |
| <b>Ajánlat feltöltése:</b><br>de töltse fel azt az ajánlatot (amennyiben has<br>a pályázóval. Külön kereskedői ajánlat feltöltés                                        | znál ilyet az értékesítés során), amelyt<br>e nem kötelezől                                                       | en a várható átadás dát  | umán kívül egyéb | információ  | t is kíván köz | zölni |
| <b>Ajánlat feltöltése:</b><br>de töltse fel azt az ajánlatot (amennyiben has<br>a pályázóval. Külön kereskedői ajánlat feltölté:<br><b>Fájl feltöltése: .pdf, .jpg</b>  | znál ilyet az értékesítés során), amelyt<br>se nem kötelező!                                                      | ien a várható átadás dát | umán kívül egyéb | információ  | t is kíván köz | zölni |
| Ajánlat feltöltése:<br>de töltse fel azt az ajánlatot (amennyiben has<br>a pályázóval. Külön kereskedői ajánlat feltöltés<br>Fájl feltöltése: .pdf, .jpg<br>+ Hozzáadás | znál ilyet az értékesítés során), amelyt<br>e nem kötelező!                                                       | ien a várható átadás dát | umán kívül egyéb | információ  | t is kíván köz | zölni |
| Ajániat feltöltése:<br>de töltse fel azt az ajánlatot (amennyiben has<br>a pályázóval. Külön kereskedői ajánlat feltöltés<br>Fáji feltöltése: .pdf, .jpg                | znál ilyet az értékesítés során), amelyt<br>e nem kötelező!<br>kérés elutasítása                                  | en a várható átadás dát  | umán kívül egyéb | információ  | t is kíván köz | zölni |
| Ajánlat feltöltése:<br>de töltse fel azt az ajánlatot (amennyiben has<br>a pályázóval. Külön kereskedői ajánlat feltöltés<br>Fájl feltöltése: .pdf, .jpg                | znál ilyet az értékesítés során), amelyt<br>ie nem kötelező!<br>kérés elutasítása<br>sk és kerékpárválasztó űrlap | en a várható átadás dát  | umán kívül egyéb | információi | t is kíván köz | zölni |

Az oldal kitöltését követően kattintson az űrlap alján található "Kilépés az űrlap szerkesztésből, a következő művelet kiválasztása" gombra.

Amennyiben azt választotta, hogy tud ajánlatot adni a pályázó számára, akkor az "Ajánlat visszaküldése a pályázó számára" gombbal tudja visszaküldeni az űrlapot és az ajánlatot a pályázó számára. A pályázó ezután fogja tudni beadni pályázatát értékelésre.

| TESZT KERESKEDŐ    | KERESKED          | Ö 🕜 FELADATAIM DOF | KUMENTUMTÁR REGISZT | RÁLT KERESKEDŐK LISTÁJA |
|--------------------|-------------------|--------------------|---------------------|-------------------------|
|                    |                   | 🗮 Ũrlap megnyitá   | isa                 |                         |
| lűveletek:         |                   |                    |                     |                         |
| Ajánlat visszaküld | lése a pályázónak |                    |                     |                         |
|                    |                   |                    |                     |                         |
| Üzenet:            |                   |                    |                     |                         |
| Üzenet:            |                   |                    |                     |                         |
| Üzenet:            |                   |                    |                     |                         |

Ha azt választotta, hogy nem tud ajánlatot adni, akkor a "Támogatói okiratigénylés visszaküldése ajánlat nélkül a pályázónak" gomb segítségével tudja a pályázatot visszaküldeni. Ilyen esetben a pályázó másik kereskedőt fog tudni választani.

| ••• □ < > □ ☆                                  | 🔒 kerekpar2020.elek    | tromobilitas.ifka.hu/mail/48 | 923         | ৫ ♦      | +      | Ĉ     | ) (ì |
|------------------------------------------------|------------------------|------------------------------|-------------|----------|--------|-------|------|
| TESZT KERESKEDŐ - KERESKEDŐ<br>TESZT KERESKEDŐ | 🕑 FELADATAIM           | DOKUMENTUMTÁR                | REGISZTRÁLT | KERESKED | DŐK LI | STÁJA |      |
|                                                | 🗮 Ũrlap meş            | gnyitása                     |             |          |        |       |      |
| Műveletek:                                     |                        |                              |             |          |        |       |      |
| Támogatói okiratigénylés visszaküldése ajánla  | at nélkül a pályázónak |                              |             |          |        |       |      |
| Üzenet:                                        |                        |                              |             |          |        |       |      |
|                                                |                        |                              |             |          |        |       |      |
|                                                |                        |                              |             |          |        |       |      |
|                                                |                        |                              |             |          |        |       |      |
| Támogatói okir                                 | ratigénylés visszakül  | dése ajánlat nélkül a r      | álvázónak   |          |        |       |      |

## 6 Kerékpárok elérhető / nem elérhető státuszának beállítása

A "Feladataim" oldalról indulva válassza a "Kerékpárok" gombot.

| Kerékpárok - <sup>·</sup> | Teszt Kereskedő |                |                          |             |
|---------------------------|-----------------|----------------|--------------------------|-------------|
|                           | Típus           | Típus          | Elérhető pályázat során? |             |
| Teszt kerékpár            |                 | Pedálszenzoros | <ul><li>✓</li></ul>      | Szerkesztés |
|                           |                 |                |                          | τονάβι      |

Minden kerékpár esetén az "Elérhető pályázat során" opcióval beállíthatja, hogy egy adott kerékpár elérhető-e a pályázónak a kerekpár kiválasztása során. Ha az adott kerékpár típusból elfogy minden darab, akkor itt letilthatja, hogy a pályázók bizonyos kerékpárokra adjanak be Önnek ajánlatot.